## A Quick Guide: Entitling Users to SED Monitoring & Vendor Performance System

### New York State Education Department July 2017

|                                                                                                    | Page           |
|----------------------------------------------------------------------------------------------------|----------------|
| Roles in SEDDAS                                                                                                    | 3              |
| <b>Section 1:</b><br>How a district EA or DA/EA can entitle another district user for:<br>SED Monitoring & Vendor Performance S | ystem <b>4</b> |

**Table of Contents** 

# User Roles in that are available in the State Education Department Delegated Account System (SEDDAS):

| Role                                        | Permissions                                       |
|---------------------------------------------|---------------------------------------------------|
| Delegated Administrator (DA)                | Create a user account                             |
|                                             | <ul> <li>Update a user account</li> </ul>         |
|                                             | <ul> <li>Disable a user account</li> </ul>        |
|                                             | <ul> <li>Reactivate a user account</li> </ul>     |
|                                             | <ul> <li>Reset user passwords</li> </ul>          |
| Entitlement Administrator (EA)              | <ul> <li>Entitle users to applications</li> </ul> |
| Delegated/Entitlement Administrator (DA/EA) | Create a user account                             |
|                                             | <ul> <li>Update a user account</li> </ul>         |
|                                             | <ul> <li>Disable a user account</li> </ul>        |
|                                             | <ul> <li>Reactivate a user account</li> </ul>     |
|                                             | <ul> <li>Reset user passwords</li> </ul>          |
|                                             | <ul> <li>Entitle users to applications</li> </ul> |
| Super Delegated Administrator (SDA) –       | Create a user account                             |
| (available only to Public School            | <ul> <li>Update a user account</li> </ul>         |
| Superintendents)                            | <ul> <li>Disable a user account</li> </ul>        |
|                                             | <ul> <li>Reactivate a user account</li> </ul>     |
|                                             | <ul> <li>Reset user passwords</li> </ul>          |
|                                             | <ul> <li>Entitle users to applications</li> </ul> |
|                                             | <ul> <li>Create other DA, EA, and</li> </ul>      |
|                                             | DA/EA accounts                                    |

Step 1: After logging into SEDDAS, use the menu on the left to select 'Entitlements'.

|                                      |                                                   | Weice                                       | ome            |
|--------------------------------------|---------------------------------------------------|---------------------------------------------|----------------|
| • Welcome                            | Your Account Information                          |                                             |                |
|                                      | Name                                              |                                             | Position/Title |
| Search User                          | User ID                                           | (Enabled)                                   | Institution    |
| Advanced Search                      | Institution CEO                                   | COMMISSIONER OF EDUCATION<br>MARYELLEN ELIA |                |
|                                      | Institution ID                                    | 80000055504                                 | BEDS Code      |
| Create User                          | RIC Inst ID                                       | 80000055504                                 | RIC            |
|                                      | Work Phone                                        | Ext:                                        | Email          |
| Reports                              | Administrator Role                                | NYSED Database Unit Administrator           |                |
| SEDDAS Support                       |                                                   |                                             |                |
|                                      | Applications *                                    | SED Monitoring & Vendor Performan           | ce System      |
| Logged In As                         |                                                   | Vendor Account System                       |                |
|                                      |                                                   |                                             |                |
| NYS DEPT OF EDUCATION                | * for which you are an<br>** inactive application | Entitlement Administrator                   |                |
| NYSED Database Unit<br>Administrator |                                                   |                                             |                |

Step 2: Search for the desired user.

Step 3: Select the desired user and click the 'View Selected' button. User List \*

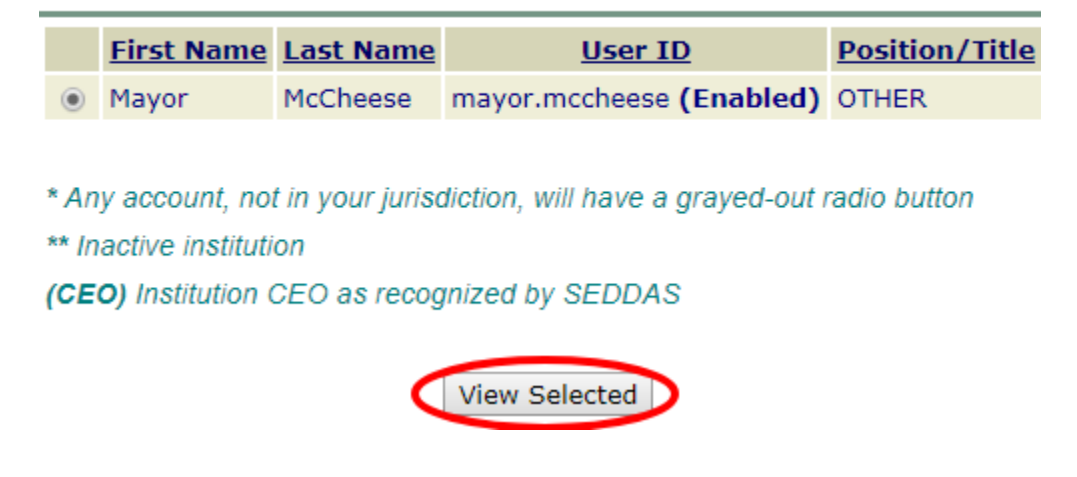

Step 4: Select the "Entitle Applications" button

User Information

| Name                                          | Mayor McCheese           |  |
|-----------------------------------------------|--------------------------|--|
| User ID                                       | mayor.mccheese (Enabled) |  |
| Institution CEO                               |                          |  |
| Institution ID                                |                          |  |
| Parent Inst ID                                | N/A                      |  |
| Work Phone                                    | (518) 555-5555 Ext:      |  |
|                                               |                          |  |
| < < Back Account History Entitle Applications |                          |  |

Step 5: Check the box next to "SED Monitor & Vendor Performance System"

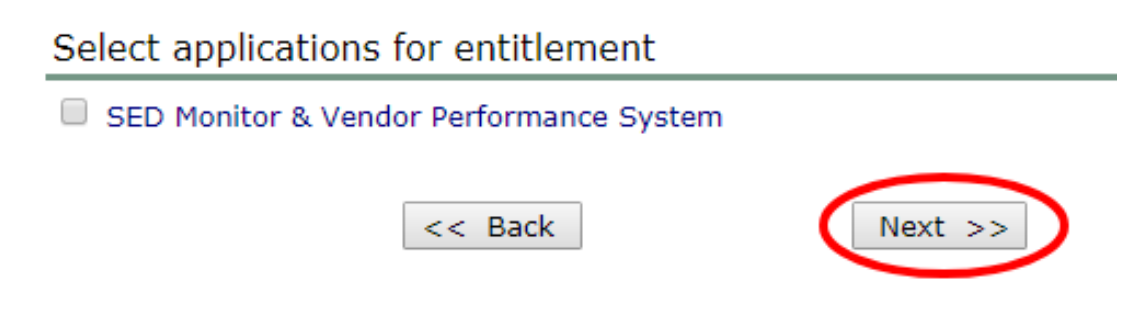

Step 6: Click the 'Next' button.

Step 7: Choose a Role – Select 'Data Access' from the drop-down menu next to "Role" Grant Access To Applications

| For | each | app | olication | display | ved, ma | ake vou | r selections |
|-----|------|-----|-----------|---------|---------|---------|--------------|
|     |      |     |           |         |         |         |              |

| Role       | Data Access 🔻                                                                      |
|------------|------------------------------------------------------------------------------------|
| Data Entry | <ul> <li>N/A</li> <li>APPR</li> <li>Charter School Office</li> <li>MVPS</li> </ul> |
| Data View  | <ul> <li>N/A</li> <li>APPR</li> <li>Charter School Office</li> <li>MVPS</li> </ul> |

**Step 8:** Select Data Entry access for each survey owner by selecting all appropriate boxes under the Data Entry section. If no Data Entry option is desired, please check 'N/A'.

| SED Monitoring & Vendo | D Monitoring & Vendor Performance System                                           |  |  |
|------------------------|------------------------------------------------------------------------------------|--|--|
| Role                   | Data Access 🔹                                                                      |  |  |
| Data Entry             | N/A<br>APPR<br>Charter School Office<br>WVPS                                       |  |  |
| Data View              | <ul> <li>N/A</li> <li>APPR</li> <li>Charter School Office</li> <li>MVPS</li> </ul> |  |  |

**Step 9:** Select Data View access for each survey owner by selecting all appropriate boxes under the Data View section. If no Data View option is desired, please check 'N/A'.

| SED | Monitoring & Vendor Performance System |                                                                                    |  |
|-----|----------------------------------------|------------------------------------------------------------------------------------|--|
|     | Role                                   | Data Access                                                                        |  |
|     | Data Entry                             | <ul> <li>N/A</li> <li>APPR</li> <li>Charter School Office</li> <li>MVPS</li> </ul> |  |
|     | Data View                              | N/A<br>APPR<br>Charter School Office<br>MVPS                                       |  |

Step 10: Once appropriate selections are made in all sections, Click 'Next'

| SED Monitoring & Vendor Performance System |                                                                                    |  |
|--------------------------------------------|------------------------------------------------------------------------------------|--|
| Role                                       | Data Access                                                                        |  |
| Data Entry                                 | <ul> <li>N/A</li> <li>APPR</li> <li>Charter School Office</li> <li>MVPS</li> </ul> |  |
| Data View                                  | <ul> <li>N/A</li> <li>APPR</li> <li>Charter School Office</li> <li>MVPS</li> </ul> |  |
|                                            | << Back Next >>                                                                    |  |
| Step 11: Click 'Grant Access'              |                                                                                    |  |

| SED Monitoring & Vendor Performance System |             |  |
|--------------------------------------------|-------------|--|
| Role                                       | Data Access |  |
| Data Entry                                 | MVPS        |  |
| Data View                                  | MVPS        |  |

| ZZ Bock | Crant Accore |
|---------|--------------|
| << Dack | Grant Access |
|         |              |